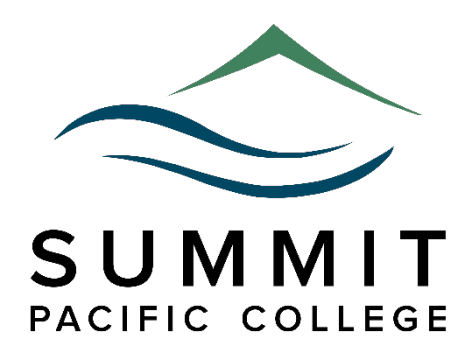

# **SEARCH BY SUBJECT GUIDE**

| Ancient Near East                                                      | 3  |
|------------------------------------------------------------------------|----|
| Apologetics                                                            | 3  |
| Arminianism and Calvinism                                              | 4  |
| Bible Biographies                                                      |    |
| Bible Commentaries                                                     | 5  |
| Bible Dictionaries and Bible Encyclopedias                             | 6  |
| Biblical Archaeology                                                   | 6  |
| Canada, Canadians and Canadiana                                        | 7  |
| Catholics, Catholic Church, the Roman Catholic Church and Catholicism  | 7  |
| Christian Ethics                                                       |    |
| Christianity                                                           |    |
| Church History                                                         | 9  |
| Films, Images, Movies and Motion Pictures                              | 9  |
| Good and Evil                                                          | 10 |
| Jesus Christ, Christ                                                   | 10 |
| Judaism and the Jews                                                   | 11 |
| Ministry to Youth, Ministry to Teenagers, Ministry to College Students | 11 |
| Missions                                                               | 12 |
| Modern Christian Literature                                            | 13 |
| Music, Musical Scores, Music History, Worship Music                    | 13 |
| New Testament Greek                                                    | 14 |
| Old Testament Hebrew, Biblical Hebrew, or Classical Hebrew             | 15 |
| Pentecostals and Charismatics                                          | 15 |
| Periodicals, Journals, Serials, Magazines                              |    |
| Philosophy                                                             |    |
| Popular Christian Literature (Fiction)                                 | 17 |
| Psychology and Counseling                                              | 17 |
| Religion                                                               |    |
| Sociology                                                              |    |
| Suffering and Pain                                                     |    |
| TESOL (TESL, ESL)                                                      | 19 |
| Worship                                                                |    |
| APPENDIX I - SELECTED RESOURCES FOR BIBLICAL ARCHAEOLOGY               | 21 |

# **ANCIENT NEAR EAST**

- See also Biblical Archaeology
- The primary shelf addresses for the Ancient Near East are BS and DS.
- From the Library Catalogue search by keyword: Ancient Near East. The result is 110 plus hits or entries. From the Library Catalogue scroll down to Subject and key in Palestine—Antiquities; Bible. Old Testament—Antiquities; Middle East—Antiquities; Egypt—Antiquities; Assyro-Babylonian religion; Middle East—Religion—Sources.
- SEE: Ancient Near Eastern Texts Relating to the Old Testament (ref BS1180 A52 1971); Ancient Near Eastern Themes in Biblical Theology (BS535 N54 2008); Dictionary of the Ancient Near East (ref DS56 D53 2000); Civilizations of the Ancient Near East. 4 vols. in 2 (ref DS57 C547 2000); Readings from the Ancient Near East (ref BL1060 R42 2005 c. 1); The Cambridge Ancient History. (ref D57 C252 1970 v. II pt. 1 & 2); Art in the Ancient Near East (ref N5345 A7413 1980)
- For electronic books, watch for an "eb" following the publishing or printing date of a book (e.g. ref DS62.2 L45 2002eb)
- For electronic journal articles search EBSCOHost (Request a sheet from a library staff member for searching instructions).
- For electronic theses and dissertations in TREN (Theological Exchange Network) see the Librarian for password access to the Digital Media Server and then search by topics or by truncated topics using an asterisk at the end of your truncated word. Search: Ancient Near East; Egypt. In the Simple Search box, key in your search word and the click on Search or press Enter.
- On the Library website, choose Web Resources from the main menu. Under History choose General History. Recommendations: Ancient History Sourcebook; The Archaeology Channel; Cuneiform Digital Library Initiative; Eternal Egypt; A WalkThrough Time – Ancient Calendars; Timeline of Art History.

# **APOLOGETICS**

- The primary shelf address area for Apologetics is **BT**.
- From the Library Catalogue scroll down to Subject and click it on to activate it for your search. Then key in the Subject: **Apologetics.** The search result will include more than 360 entries or hits.
- From the Library Catalogue scroll down to LC (Library of Congress) Call Number (the address for the resource) and click on to activate it. Then to maximize search results, do two searches. Search BT1102. It will result in over 65 hits. Then search BT 1102 (N.B. Space between the letters and number). It will result in more than 100 entries. Follow the same procedure for BT1103 and BT 1103. Together they will result in over 50 hits. Similarly, by searching BT1101 and BT 1101, together the search results should be 40 hits.
- For electronic books, watch for an "eb" following the publishing or printing date of a book (e.g. BS2825.53 W555 2015eb).
- For electronic journal articles search EBSCOHost (Request a sheet from a library staff member for searching instructions).
- For electronic theses and dissertations in TREN (Theological Exchange Network) see the Librarian for password access to the Digital Media Server and then search by topics or by truncated topics using an asterisk at the end of your truncated word (e.g. apologetic\* for apologetic, apologetics). In the Simple Search box, key in your search word and the click on Search or press Enter. The result is over 15 hits.

### **ARMINIANISM AND CALVINISM**

- The primary shelf address area for Arminianism and Calvinism is **BX**.
- From the Library Catalogue scroll down to Subject and click it on to activate it for your search. Then key in the Subject: Arminius. The result will be 3 entries or hits. Also, search by the Subject: Arminianism. The result will be 8 hits. See Arminius' chief work: *The Writings of James Arminius*. 3 vols. (BX6195A65 1956). Then in the Subject, key in Calvin, Jean. The result will be 45 plus hits. Under Keyword if you type Calvin, John, the result will be 30 plus hits. Type in Calvinism. The result will be more than 30 entries. See Calvin's chief work: *Calvin's Institutes* (BX9420 I65 1989).
- For electronic journal articles search EBSCOHost (Request a sheet from a library staff member for searching instructions).
- For electronic theses and dissertations in TREN (Theological Exchange Network) see the Librarian for password access to the Digital Media Server and then search by topics or by truncated topics using an asterisk at the end of your truncated word (e.g. Calvin\* for Calvin and Calvinism). In the Simple Search box, key in your search word and the click on Search or press Enter.
- On the Library website, choose Web Resources from the main menu. Under Religion there are five options: Biblical & Theological, Theological Resources, Church History, Church History Creeds & Confessions and Religious Studies.

#### **BIBLE BIOGRAPHIES**

- See also Bible Commentaries; Bible Dictionaries and Encyclopedias
- The primary shelf address for Bible Biographies is BS.
- Limit, narrow down or choose the Bible character who you wish to study
- SEE: Who's Who in the Bible (ref BS570 R43 1994 c. 1. Copy 2 is regular circulation under BS570 R43 1994); Great People of the Bible and How They Lived (ref BS571 G73 1974 c. 1. Copy 2 is in regular circulation under BS571 G73 1974); Women in Sacred History (ref BS575 S77 1990 c. 1. Copy 2 is in regular circulation under BS575 S77 1990.
- By browsing, see if the Biblical character or personality is under Bible biographies on the bookshelves in the Library under the Library of Congress Classification System under the shelf address of ref BS570-590 or BS570-590.
- As you browse the above range, see if you find a whole book or books by the name of that character or characters.
- If you cannot locate an entire book or books on the Bible personality, look for the name of the person or persons in collected Bible biographies. Examine the Table of Contents or Index of the book for a name or names
- Another option is look for the name or names in Bible Dictionaries or Bible Encyclopedias. These will be under the shelf address of refBS440 or BS440. Whether in Bible Dictionaries or Bible Encyclopedias, they will be under the same basic address.
- Be aware that for the most information on a given Bible character or characters, you will find more information under a multi-volume Bible Dictionary or Encyclopedia than you will under a single volume.
- For more information on Bible personalities, if there are Bibliographies at the end of articles use them.

- If you want a complete list of all the times that a name is used in the Bible, make use of an exhaustive concordance (See qui ref BS425, ref BS425 or BS425). A better option would be to use your cell phone and, for example, go to Bible Gateway, select the Bible version you wish to use and begin searching the Bible name or names.
- Go to Bible commentaries to be able to get more information in context about the Bible personalities who you wish to study. For Old Testament commentaries, see Genesis (BS1235 + extensions of .3/.53 etc.) to Malachi (BS1675 + extensions). For New Testament commentaries, See Matthew (BS2575 + extensions) to Revelation (BS2825 + extensions).
- For electronic books, watch for an "eb" following the publishing or printing date of a book (e.g. BS2825.53 W555 2015eb).
- For electronic journal articles search EBSCOHost (Login to Portal for I.D., Password, and instructions).
- For electronic theses and dissertations in TREN (Theological Exchange Network) see the Librarian for password access to the Digital Media Server and then search by topics or by truncated topics using an asterisk at the end of your truncated word (e.g. Pent\* for Pentecost, Pentecostal, Pentecostals, Pentecostalism). In the Simple Search box, key in your search word and the click on Search or press Enter.
- On Library website, choose Web Resources from the main menu. Under History, select Biographies.

### **BIBLE COMMENTARIES**

- See also Bible Biographies; Bible Dictionaries and Encyclopedias
- The primary shelf address is **BS**.
- Bible commentaries are in the Circulation and Reference areas—but mostly in the Circulation area.
- Bible commentaries are arranged mostly in Bible book order from Genesis to Revelation (From BS1232 to BS2825.54) and grouped together by Bible book.
- Also, Bible commentaries are arranged in order of Bible sets from Genesis to Revelation (BS491-491.5) or Pentateuch to Malachi (BS1151) and grouped by Bible publisher (e.g. Baker, Eerdmans, Zondervan).
- For electronic books, watch for an "eb" following the publishing or printing date of a book (e.g. BS1555.3 P54 2015eb *Daniel* [electronic resource]; BS2685.53 B78 2015eb *Galatians* [electronic resource])
- For electronic journal articles search EBSCOHost (Login to Portal for I.D., Password, and instructions).
- For electronic theses and dissertations in TREN (Theological Exchange Network) see the Librarian for password access to the Digital Media Server and then search by topics or by truncated topics using an asterisk at the end of your truncated word (e.g. Pent\* for Pentecost, Pentecostal, Pentecostals, Pentecostalism). In the Simple Search box, key in your search word and the click on Search or press Enter. You can search for theses and dissertations on Bible commentaries by entering keywords words into the search box (e.g. Psalms gives 12 results; Isaiah produces 12 results; Gospel, John yields 11 results; Ephesians gives 12 results; etc.)
- On Library website, choose Web Resources from the main menu. Under Web Resources choose: Directory of Web Resources. Under Directory of Web Resources choose: Religion. Under Religion choose: Biblical & Theological. Under Biblical & Theological choose (e.g. Websites: Bible Gateway; Interlinear Bible; Strong's Concordance with Greek and Hebrew Lexicons; IV New Testament Commentaries).

# **BIBLE DICTIONARIES AND BIBLE ENCYCLOPEDIAS**

- See also Bible Biographies; Bible Commentaries
- The primary shelf address for Bible Biographies is **BS**.
- Typically, Dictionaries tend to be more defining and shorter than Encyclopedias. But Bible Dictionaries and Bible encyclopedias are under the same shelf address: BS440 or ref BS440
- From the Library Electronic Catalogue, search by LC (Library of Congress) Catalogue Number. Input: BS440. The result should show 98 entries. These will be either in the Circulation collection (The LC Catalogue Number is not preceded by ref) or ref proceeding the LC Catalogue Number.
- Keep in mind to search for Bible Dictionaries or Bible Encyclopedias that are multivolume. Logically, a multivolume work will have more content than a single volume one.
- Once you have physically located a Bible Dictionary or Bible Encyclopedia you can choose a Subject or Topic.
- Choose a Subject or Topic that you wish to research. Watch for Bibliographies following the Subject or Topic that you have located by searching the library database to see if the Library has any of these titles that you can use for further research information on your topic.
- For electronic books, watch for an "eb" (electronic book) or "oeb" (Oxford electronic book) following the publishing or printing date of a book (e.g. ref BS440 D496 2007eb *Dictionary of Biblical Criticism and Interpretation* [electronic resource]; ref BS440 O93 2011oeb *The Oxford Encyclopedia of the Books of the Bible* [electronic resource].
- For electronic journal articles search EBSCOHost (Login to Portal for I.D., Password, and instructions) for another source of desires Subjects or Topics.
- For electronic theses and dissertations in TREN (Theological Exchange Network) see the Librarian for password access to the Digital Media Server and then search by subjects or topics or by truncated subjects or topics using an asterisk at the end of your truncated word (e.g. Pent\* for Pentecost, Pentecostal, Pentecostals, Pentecostalism). In the Simple Search box, key in your search word and the click on Search or press Enter. You can search for theses and dissertations on Bible commentaries by entering keywords words into the search box.
- On Library website, choose Web Resources from the main menu. Under Web Resources choose: Directory of Web Resources. Under Directory of Web Resources choose: Religion. Under Religion choose: Biblical & Theological. Under Biblical & Theological choose (e.g. Websites: Nave's Topical Bible; Interlinear Bible; Strong's Concordance with Greek and Hebrew Lexicons.

# **BIBLICAL ARCHAEOLOGY**

- See also Ancient Near East
- The primary shelf address areas for Biblical Archaeology are **BM**, **BS**, and **DS**.
- For electronic theses and dissertations in TREN (Theological Exchange Network) see the Librarian for password access to the Digital Media Server and then search by topics or by truncated topics using an asterisk at the end of your truncated word (e.g. Pent\* for Pentecost, Pentecostal, Pentecostals, Pentecostalism).
- See also APPENDIX I Selected Resources for Biblical Archaeology at the end of this document.

# CANADA, CANADIANS AND CANADIANA

- The primary shelf address for Canada, Canadians and Canadiana are F and FC.
- From the Library Catalogue search by Keyword: Canada, results in over 2,100 entries or hits; Canadians, results in 60 plus, hits and Canadiana—2 hits; British Columbia, over 430 hits; Vancouver, more than 935 entries; Abbotsford—over 115 hits; Victoria—280 plus; Kelowna—50.
- From Keyword, scroll down to Subject. Under Subject, search: Canada, results in over 2,400 entries; Canadians—25 plus hits; British Columbia—over 790 hits; Vancouver—215 plus entries; Abbotsford—115 plus hits; Victoria—more than 50 hits. For other provinces and territories, search by Keyword: Alberta, Saskatchewan, Manitoba, Ontario, Quebec, New Brunswick, Nova Scotia, Prince Edward Island, Newfoundland, Labrador, Yukon, Northwest Territories, Nunavut.
- SEE: The Canadian Encyclopedia.4 vols. (ref FC23 C36 1988); Encyclopedia of British Columbia (ref FC3804 E53 2000 c.1); Dictionary of Canadian Biography. 15 vols. (ref FC25 D5213 1966).
- For electronic books, watch for an "eb" following the publishing or printing date of a book (e.g. F1026 G27 1976eb; F1032 D7 1920eb).
- For electronic journal articles search EBSCOHost (Request a sheet from a library staff member for searching instructions). For hardcopy periodical on display or on file, see *Canadian Teacher; Decision; Maclean's; Light Magazine; Reader's Digest.*
- For electronic theses and dissertations in TREN (Theological Exchange Network) see the Librarian for password access to the Digital Media Server and then search by topics (e.g. canad\*--40 plus results; Toronto\*--7 hits; Ontari\*--6 entries; Vancouver—5 results; Saskat\*--4 hits; British Columbia—3; Western Canad\*, Edmonton, Winnipeg, Manitoba with 2 each.
- On Library website, choose Web Resources from the main menu. Recommendations: Under General Works, choose Cookery. Choose The Food Network. Under Business, choose BBB: Better Business Bureau or ProFile Canada, features over 1,000,000 Canadian businesses. Under Leadership choose Canadian Journal of Educational Administration.

# CATHOLICS, CATHOLIC CHURCH, THE ROMAN CATHOLIC CHURCH AND CATHOLICISM

- The primary shelf address area for Catholics, Catholic Church, the Roman Catholic Church and Catholicism is **BX**.
- From the Library Catalogue scroll down to Subject and key in **Catholic Church.** The result is over 500 hits; **Catholics** has more than 30 entries; and **Catholicism** results in 15 hits.
- SEE: The New Catholic Encyclopedia. 18 vols. (ref BX841N44 1967)
- For electronic books, watch for an "eb" following the publishing or printing date of a book (e.g. BX1753 H632 2006eb; BX1795 S35 2009eb)
- For electronic journal articles search EBSCOHost (Request a sheet from a library staff member for searching instructions).
- For electronic theses and dissertations in TREN (Theological Exchange Network) see the Librarian for password access to the Digital Media Server and then search by topics or by truncated topics using an asterisk at the end of your truncated word (e.g. Catho\* for Catholic, Catholics, Catholic Church, Catholicism). In the Simple Search box, key in your search word and the click on Search or press Enter.
- On Library website, choose Web Resources from the main menu. Under Religion, select: Church History. Under Church History, select: Catholic Church History. Also, under Religion, select: Church History—Creeds. Under Church History—Creeds, see Ancient Era; Reformation Era;

Modern Era. Under Biblical & Theological, choose Theological Resources. Under Journals, see: Papal Encyclicals Online. Under websites see also: Catholic Encyclopedia.

#### **CHRISTIANETHICS**

- See also Philosophy.
- The primary shelf address area for Christian Ethics is BJ.
- SEE: Christian Ethics (ref BJ1199 W47 1986; also, in Circulation with the same shelf address) and Christian Ethics and Pastoral Theology (ref BJ1199 N495 1997x; also, in Circulation with the same shelf address, except published in 1995).
- From the Library Catalogue scroll down to Subject and click it on to activate it for your search. Then key in the Subject: Christian ethics. The result is 345 entries or hits. By Subject, Sexual ethics results in over 90 hits; Social ethics—66 hits; Medical ethics—50 plus results; and Business ethics—40 entries.
- For electronic books, watch for an "eb" following the publishing or printing date of a book (e.g. BS2825.53 W555 2015eb).
- For electronic journal articles search EBSCOHost (Request a sheet from a library staff member for searching instructions).
- For electronic theses and dissertations in TREN (Theological Exchange Network) see the Librarian for password access to the Digital Media Server and then search and search by topics or by truncated topics using an asterisk at the end of your truncated word (e.g. Christian ethics; ethic\* for ethics and ethical). In the Simple Search box, key in your search word and the click on Search or press Enter.
- On Library website, choose Web Resources from the main menu. Under Humanities, select Philosophy. Under Philosophy, click on Philosophy Ethics. Recommended: Christian Ethics Today.

# **CHRISTIANITY**

- See also Missions and Religion.
- The primary shelf address for Christianity is **BR**.
- From the Library Catalogue search by Keyword: Christianity. The result is over 1400 hits. Scroll down from Keyword to Subject and search: Christianity and culture—230 plus entries; Christianity and politics—150 hits; Christians—95 results. With over 5600 resources, this is the library's collection and is classified by the subject of Christian life, including its extensions (BV4501-BV4501.3).
- SEE: World Christian Encyclopedia. 2<sup>nd</sup> ed. 2 vols. (ref BR157 W67 2001); World Christian *Trends* (ref BR145.2 W67 2001); *Dictionary of Christianity in America* (ref BR515 D53 1990 c. 1); *Encyclopedia of Early Christianity* (ref BR162.2 E53 1990 c. 1); *Dictionary of Christian Biography* (ref BR1700.3 2001b c. 2).
- For electronic books, watch for an "eb" following the publishing or printing date of a book (e.g. BV4520 D377 2015eb)
- For electronic journal articles search EBSCOHost (Request a sheet from a library staff member for searching instructions). For hardcopy periodicals on display or on file, see *Christianity Today* (On display. See also EBSCOHost and ATLA Serials); *Decision* (On display); *Faith Today* (On display).
- For electronic theses and dissertations in TREN (Theological Exchange Network) see the Librarian for password access to the Digital Media Server and then search by topics or by

truncated topics using an asterisk at the end of your truncated word (e.g. Christian\* for Christian, Christians, Christianity). In the Simple Search box, key in your search word and the click on Search or press Enter. The result is 320 plus hits.

• On Library website, choose Web Resources from the main menu. Choose Starting Places for Religious Studies.

### **CHURCHHISTORY**

- The shelf address for Church History ranges from BR129-1725.
- For Church History sets, see BR145.
- For The Christians: Their First Two Thousand Years. 12 vols., see BR162.3-BR479.
- SEE: The Ante-Nicene Fathers. 14 vols. (ref BR60A5 1962); The Nicean and Post-Nicean Fathers. 14 vols. (ref BR60S45 1961); The Oxford Dictionary of the Christian Church (ref BR95 G8 1974); World Christian Trends (ref BR145.2 W67 2001); World Christian Encyclopedia. 2 vols. (ref BR157 W67 2001); Luther's Works. 54 vols. +Suppl. (ref BR330E5 1955); Great Leaders of the Christian Church (ref BR1700.2 G74 1988); Dictionary of Christian Biography (ref BR1700.3 D53 2001b)
- From the Library Catalogue scroll down to Subject and key in **Church History**. The result is 800 plus entries or hits.
- For electronic books, watch for an "eb" following the publishing or printing date of a book (e.g. BR165 W43 2005eb; BR1725 A3 2009eb)
- For electronic journal articles search EBSCOHost (Request a sheet from a library staff member for searching instructions).
- For electronic theses and dissertations in TREN (Theological Exchange Network) see the Librarian for password access to the Digital Media Server and then search by topics or by truncated topics using an asterisk at the end of your truncated word (e.g. church history). In the Simple Search box, key in your search word and the click on Search or press Enter.
- On the Library website, choose Web Resources from the main menu. Select: Religion. Under Religion, choose Church History—General, Pentecostal History, Protestant History, Catholic Church History or Denominational Information and Archives. Alternatively, under Religion, select: Church History—Creeds & Confessions. Under Creeds & Confessions.

#### FILMS, IMAGES, MOVIES AND MOTION PICTURES

- The primary shelf address for Film, Films, Movies and Motion Pictures is **PN**.
- From the Library Catalogue search by Keywords: sound recording. The result is over 1,900 entries or hits. Search: film, results in over 150 hits; search: movie, results in 40 plus hits; search: digital, results in over 30 entries; search: DVD, results in more than 30 hits; search: motion picture, results in 40 plus hits. From Keyword scroll down to Subject. Search: motion picture, results in 80 plus entries.
- For electronic books, watch for an "**eb**" following the publishing or printing date of a book (e.g. PN1995.5 N65 2009eb; BX8645 W67 2008eb)
- For electronic journal articles search EBSCOHost (Request a sheet from a library staff member for searching instructions).
- For electronic theses and dissertations in TREN (Theological Exchange Network) see the Librarian for password access to the Digital Media Server and then search by topics or by truncated topics using an asterisk at the end of your truncated word (e.g. **film**\* for film, film-

watching; **motion picture\*** for, motion picture, motion pictures; **movie**; **television**). In the Simple Search box, key in your search word and the click on Search or press Enter. The total number of hits were 10.

- On the Library website, choose Web Resources from the main menu. Under Fine Arts, choose Film & Images. Alternatively, under Important Resources, choose Internet Archive. Example Searches: Television, Archive, Podcasts, Select Feature Films, and Old Time Radio programs. Also, under Religion, choose Religious Studies. Recommendation: Journal of Religion and Film.
- Using Google, search You Tube. You Tube includes, You Tube Movies, Action Movies, Movies Topic, Full Length Movies; the Best Free Movies on You Tube.

### **GOOD AND EVIL**

- The primary shelf address areas for Good and Evil are **BJ** and **BT**.
- From the Library Catalogue scroll down to Subject and click it on to activate it for your search. Then key in the Subject: **Good and evil.** The result will be more than 120 entries or hits.
- From the Library Catalogue scroll down to LC (Library of Congress) Call Number (the address for the resource) and click on to activate it. Then to maximize search results, do two searches. Search BT160. It will result in more than 15 entries or hits. Then search BT 160 (N.B. The space between the letters and number). The result will be over 20 hits.
- Again, search by LC Call Number for BJ1401. The result will be more than 10 entries or hits. Then search by BJ 1401 (N.B. The insertion of a space between the letters and numbers). The result will be more than 15 more hits.
- For electronic books, watch for an "eb" following the publishing or printing date of a book (e.g. BS2825.53 W555 2015eb).
- For electronic journal articles search EBSCOHost (Request a sheet from a library staff member for searching instructions).
- For electronic theses and dissertations in TREN (Theological Exchange Network) see the Librarian for password access to the Digital Media Server and then search by topics or by truncated topics using an asterisk at the end of your truncated word (e.g. good\* for Good, Goodness). In the Simple Search box, key in your search word and the click on Search or press Enter. Results in 25 plus hits. Or search: Evil, results in over 10 hits. Search: good and evil, or: good or evil, results in four entries. Search: theodicy, results in three hits.

# JESUS CHRIST, CHRIST

- The primary shelf address areas for Jesus Christ are **BS** and **BT**.
- SEE: Dictionary of Jesus and the Gospels. 2<sup>nd</sup> ed. (ref BS2555.52 D53 2013 c. 1. Copy 2 is in srr BS2555.52 D53 2013)
- Search the Library Catalogue under Subject by scrolling down to Subject and enter Jesus Christ (This will take a few minutes to produce a large list—over 1,900 entries!). If it is a biography of Jesus Christ, use the Bible biography guidelines above (ref BS570-590 or BS570-590). If it is theology of Jesus Christ, select BTs from the list that you located on Jesus Christ (e.g. For names of Christ, use BT590 N2). If it is practical theology of Jesus Christ, watch for BVs. If its specific denominations or cults regarding Jesus Christ, watch for BXs.
- For prophecies of Jesus Christ, browse the shelves under BT235 and BT 235 (Until the shelf addresses are edited to have no space between BT and 235, when search in the library catalogue, you will find two different lists of entries for the same the same shelf address—one list for BT235 and another for BT 235! (So, to get a full list, you will need to search both addresses!).

- If you would like to find a Systematic Theology on Jesus Christ, browse the shelves for BT75 + extension .2/.3. If you want much information on Jesus Christ, select multivolume sets. Often you will need to select the volume that you need that deals with Jesus Christ. You will likely find it under Christology.
- For electronic books, watch for an "eb" following the publishing or printing date of a book (e.g. BS2825.53 W555 2015eb).
- For electronic journal articles search EBSCOHost (Request a sheet from a library staff member for searching instructions).
- For electronic theses and dissertations in TREN (Theological Exchange Network) see the Librarian for password access.
- For electronic theses and dissertations in TREN (Theological Exchange Network) see the Librarian for password access to the Digital Media Server and then search by topics or by truncated topics using an asterisk at the end of your truncated word (e.g. Christo\* for Christology, Christological). In the Simple Search box, key in your search word and the click on Search or press Enter. The result is over 45 hits. Or search: Christ, results in
- 120 plus entries. Search: Jesus, results in 70 hits.

### JUDAISM AND THE JEWS

- The primary shelf address area for Judaism and Jews is **BM**.
- From the Library Catalogue scroll down to Subject and key in Jews. The result is over 500 entries or hits; Judaism results in over 365 hits; Jews—History has 260 plus entries; Jerusalem has at least 140 hits; and Jewish life has at least 12 entries.
- SEE: Encyclopaedia Judaica. 2<sup>nd</sup> ed. 22 vols. (ref DS102.8 E496 2007).
- For electronic books, watch for an "eb" following the publishing or printing date of a book (e.g. BV2063 D65 2008eb; BX4827 B3 2007eb).
- For electronic journal articles search EBSCOHost (Request a sheet from a library staff member for searching instructions).
- For electronic theses and dissertations in TREN (Theological Exchange Network) see the Librarian for password access to the Digital Media Server and then search by topics or by truncated topics using an asterisk at the end of your truncated word (e.g. Jew\* for Jews and Jewish; Juda\* for Judaism; anti-semit\* for Anti-Semitism; Jerus\* for Jerusalem). In the Simple Search box, key in your search word and the click on Search or press Enter.
- On the Library website, choose Web Resources from the main menu. Under Religion, select: Religious Studies. Recommendations under Journals: Jewish Studies; Studies in Jewish-Christian Relations. Recommendations under Websites: Early Jewish Literature; Jewish Encyclopedia; Museum of Jewish Heritage; Second Temple Synagogues.

### MINISTRY TO YOUTH, MINISTRY TO TEENAGERS, MINISTRY TO COLLEGE STUDENTS

- The primary shelf address for Ministry to Youth is **BV**.
- From the Library Catalogue search by Keyword: Youth (Results in about 600 hits); search: Adolescent (Results in 130 plus hits); search: search Adolescence and Teenagers (Results in over 90 entries each); search Adolescents (Results in 65 plus hits); search: College students (Results in 35 plus hits); search University students (Results in Over 25 entries). Drop down the search box to LC Call Number and search: **BV 4447** (Results in 150 plus entries) and **BV4447** (Results in more than 85 hits). **N.B.** Adding a space between the letters and numbers, represents a different set of results from a different set of titles. Search in the search box for Subject: **Church**

work with youth (Results in 195 plus entries); Church work with teenagers (Results in over 60 hits); Adolescent (Results in over 55 hits); High school students (Results in more than 15 hits); Church work with college students (Results in five plus entries).

- SEE: Cultivate (ref BV4447 W554 2011eb); Engage (ref BV4408.5 H258 2012eb); Equip (ref BV4597.53 L43 2015eb); Youth Ministry Management Tools 2.0 (BV4447W6685 2014); This Way to Youth Ministry (BV4447 R635 2008x; The Comprehensive Guide to Youth Ministry Counseling (BV4447 C575 2002).
- For electronic books, watch for an "eb" following the publishing or printing date of a book (e.g. BV4447 Y5843 2015eb—Also in hard copy; BV4447 A335 2016eb—Also in hard copy).
- For electronic journal articles search EBSCOHost (Request a sheet from a library staff member for searching instructions). For hardcopy periodical on display or on file, see *Journal of Youth Ministry* (On display); *Youth Ministry Magazine* (On display); *Youth Today* (Monthly newsletter). On display. See: <u>www.https://youthtoday.org</u> . See also: <u>youthtoday@cjournalism.com</u>); *Youthworker* (On display).
- For electronic theses and dissertations in TREN (Theological Exchange Network) see the Librarian for password access to the Digital Media Server and then search by topics (e.g. youth results in 55 plus hits; youth ministry—results in 20 plus hits; college students—results in 10 hits) or by truncated topics using an asterisk at the end of your truncated word (e.g. adolescen\* for adolescence, adolescent, adolescents—results in over 30 hits; teen\* for teenager, teenagers results in 20 plus hits).

#### MISSIONS

- See also Christianity.
- The primary shelf addresses for Missions is **BV**.
- From the Library Catalogue search by Keyword: missions. The result is over 700 entries or hits. Scroll down from Keyword to Subject and search: Missions. The result is over 1,600 hits. A Subject search of Missionaries produces more than 450 entries; Missionary—135 plus hits; Missions—Theory, 75 entries; Intercultural communication— 40 entries; Women missionaries—27 entries; Short-term missions—15 hits.
- SEE: Evangelical Dictionary of World Missions (qui ref BV2040 E92 2000); Operation World (ref BV2063 J59 2010 c. 1); North American Mission Handbook (ref BV2050 M57 2017); Biographical Dictionary of Christian Missions (ref BV3700 B56 1998); The Essential Guide to Short Term Missions (ref BV2050F671 1998).
- For electronic books, watch for an "eb" following the publishing or printing date of a book (e.g. BV2070 D57 2012eb).
- For electronic journal articles search EBSCOHost (Request a sheet from a library staff member for searching instructions). For hardcopy periodicals on display or on file, see: *IJFM* (International Journal of Frontier Missiology); *Missions and Kids*.
- For electronic theses and dissertations in TREN (Theological Exchange Network) see the Librarian for password access to the Digital Media Server and then search by topics or by truncated topics using an asterisk at the end of your truncated word (e.g. Mission\* for mission, missions, missionary, missionaries, missional). In the Simple Search box, key in your search word and the click on Search or press Enter. The result was almost 200 hits. For Cross cultural there were over 15 entries.
- On the Library website, choose Web Resources from the main menu. Under Religion, select Biblical and Theological. Recommendations: Mission Frontiers. Also, under Religion, select Church History. Under Church History, choose Denominational Information and Archives.

Recommendations: Assemblies of God; Pentecostal Assemblies of Canada; Pentecostal World Fellowship. Under these sites look for Mission Departments or topics of missions.

### **MODERN CHRISTIAN LITERATURE**

- See also **Popular Christian Literature (Fiction)**
- Modern Christian Literature (mcl) includes both Fiction and Non-Fiction works. The shelf address ranges from mcl AC-mcl Z.
- A Modern Christian Literature Journal (Periodical, Serial or Magazine), VII: Journal of the Marion E. Wade Center, focuses on the following authors: Owen Barfield, G.K. Chesterton, C.S. Lewis, George MacDonald, Dorothy L. Sayers, J.R.R. Tolkien, and Charles Williams. For works by Owen Barfield, see mcl PR6003 A665; for works by G.K Chesterton, see mcl PR4453 C4; for works by C.S. Lewis, see mcl PR6023 E926; for works by George MacDonald, see mcl PR4968; for works by Dorothy L. Sayers, see mcl PR6037 A95; for works by J.R.R. Tolkien, see mcl PR6039 O32; for works by Charles Williams, see mcl PR6045 I5.
- SEE: The Collected Works of G.K. Chesterton (mcl PR4453 C4); C.S. Lewis Index (mcl BX5199 L53 G65 1995); C.S. Lewis: Life, Works and Legacy. 4 vols. mcl PR6023 E926 Z597 2007); The Letters of Dorothy L. Sayers. 4 vols. mcl PR6037 A95 Z48 1995); J.R.R. Tolkien. The Lord of the Rings. 3 vols. mcl PR6039 O32 L67 1973).
- For electronic books, watch for an "eb" following the publishing or printing date of a book (e.g. BS2825.53 W555 2015eb).
- From the Library Catalogue search by Keyword: **chronicles narnia**. The result will be over 20 entries or hits. By scrolling down from Keyword, search by Title: **chronicles of narnia lewis**. The result will be at least 5 hits. By scrolling up to Keyword, search: **lord rings tolkien**. The result will be more than 35 entries. Search by Title: **lord of the rings**. The result will be over 30 hits.
- Calendars for C.S. Lewis' *The Chronicles of Narnia* and for J.R.R. Tolkien's *The Lord of the Rings* and *The Hobbit*.
- For electronic journal articles search EBSCOHost (Request a sheet from a library staff member for searching instructions). For hardcopy periodicals on display on the shelves at the end of the mcl collection following calendars, see: *The Canadian C.S. Lewis Journal; The Chesterton Review; Christianity & Literature;* and *VII (Seven).*
- For electronic theses and dissertations in TREN (Theological Exchange Network) see the Librarian for password access to the Digital Media Server and then search by topics or by truncated topics using an asterisk at the end of your truncated word (e.g. Christian literature; C.S. Lewis\* for C.S. Lewis, C.S. Lewis', C.S. Lewis's; Tolkien; Dorothy L. Sayers; Chesterton\* for G.K. Chesterton, G.K. Chesterton's, Gilbert Keith Chesterton; George Macdonald\* for George Macdonald's). In the Simple Search box, key in your search word and the click on Search or press Enter.

### MUSIC, MUSICAL SCORES, MUSICHISTORY, WORSHIP MUSIC

- The primary shelf addresses for Music are BV, M, ML and MT.
- From the Library Catalogue search by Keyword: music. The result is over 1,200 entries or hits. Search: music worship, results in over 115 hits; searching by: music history, results in over 85 entries. Search: popular music, results in 65 hits. Scroll down from Keyword to Subject. Then search music. The result is more than 1,700 hits. For musical scores, browse the shelf address range from M1-2199.
- **SEE:** *Dictionary of Hymnology.* 2 vols. (ref BV305 J8 1985); *The Westminster Dictionary of Worship* (ref BV173 D28 1979); *The New Dictionary of Sacramental Worship* (ref BV173 N485

1990); The New Grove Dictionary of Music and Musicians. 20 vols. (ref ML100 N48 1980); The Harvard Dictionary of Music. 4<sup>th</sup> ed. (ref ML100 A64 2003); The New Oxford Companion to Music. 2 vol. (ref ML100 S37 1996); The New Grove Dictionary of American Music. 4 vols. (ref ML101 V6 N48 1986); The New Grove Dictionary of Musical Instruments. 3 vols. (ref ML102 I5 N48 1984); Baker's Biographical Dictionary of Musicians. 7<sup>th</sup> ed. (ref ML105 B16 1984); The Encyclopedia of Music in Canada (ref ML106 C3 E5 1981); The Encyclopedia of Contemporary Christian Music (ref ML105 E52 2010); The Oxford History of Music. 7 vols. (ref ML160 O982 1973); The Norton Scores. 4<sup>th</sup> ed. Standard (ref MT6.5 N7 1984).

- For electronic books, watch for an "eb" following the publishing or printing date of a book (e.g. BS440 T57 2006eb; BS575 C543 2009eb).
- For electronic journal articles search EBSCOHost (Request a sheet from a library staff member for searching instructions). For hardcopy periodical on display, see *Worship Leader*.
- For electronic theses and dissertations in TREN (Theological Exchange Network) see the Librarian for password access to the Digital Media Server and then search by topics or by truncated topics using an asterisk at the end of your truncated word (e.g. music\* for music, musician, musicians, musical). In the Simple Search box, key in your search word and the click on Search or press Enter. The result is over 30 hits.
- On the Library website, choose Web Resources from the main menu. Under Fine Arts, go to: Music Church Music.

### **NEW TESTAMENT GREEK**

- The primary shelf addresses for New Testament Greek are BS and PA.
- From the Library Catalogue search by keyword: **New Testament Greek**. The result is 275 hits or entries.
- SEE: The Greek New Testament. 4<sup>th</sup> Rev. ed. (ref BS1965 2001); The New Strong's Exhaustive Concordance of the Bible (See at the back of the book its Greek Dictionary of the New Testament) qui ref BS425 S8 1984; Expository Dictionary of New Testament Words. 4 vols. in 1 (ref PA881 V5 1983x); The Interlinear English-Greek New Testament (ref BS3.5 I5 1985 v. 4; ref BS 1995.2 1989); A Greek-English Lexicon of the New Testament. 2<sup>nd</sup> ed. (ref PA881 B38 1979 c. 1); Index to the Bauer-Arndt-Gingrich Greek Lexicon (ref PA891 B383 1973); A Grammar of the Greek New Testament in the Light of Historical Research (ref PA817 R6 1934); Theological Dictionary of the New Testament (TDNT) 10 vols. (ref PA881 T4713 1964)
- For electronic books, watch for an "eb" following the publishing or printing date of a book (e.g. ref PA881 D46 2001eb)
- For electronic journal articles search EBSCOHost (Request a sheet from a library staff member for searching instructions).
- For electronic theses and dissertations in TREN (Theological Exchange Network) see the Librarian for password access to the Digital Media Server and then search by topics or by truncated topics using an asterisk at the end of your truncated word. Search: Greek New Testament. In the Simple Search box, key in your search word and the click on Search or press Enter.
- On the Library website, choose Web Resources from the main menu. Under Religion, choose Biblical & Theological. Recommendations: Interlinear Bible; Strong's Concordance with Greek and Hebrew Lexicon; Vine's Expository Dictionary of New Testament Words.

# OLD TESTAMENT HEBREW, BIBLICAL HEBREW, OR CLASSICAL HEBREW

- The primary shelf addresses for Biblical, Old Testament and Classical Hebrew are BS and PJ.
- From the Library Catalogue search by Keyword: Hebrew, results in 820 plus hits; Old Testament Hebrew—over 200 entries; Biblical Hebrew—150 plus hits; Classical Hebrew—over a half-dozen entries. From Key word, scroll down to Subject. Under Subject search: **Hebrew**, that results in more than 325 hits.
- SEE: The Interlinear Bible: Hebrew Greek, English (ref BS3.5 I5 1986 c. 1); The New Englishman's Hebrew/Aramaic Concordance (ref BS112 W53 1984); Theological Dictionary of the Old Testament (TDOT). 15 vols. (ref BS440 B5713 1977; Analytical Key to the Old Testament. 4 vols. (ref PJ4731 B53 O94 1989); The Dictionary of Classical Hebrew. Vols. 1-5, 7-8 (ref PJ4833 D53 1993)
- For electronic books, watch for an "eb" following the publishing or printing date of a book (e.g. BS2775.2 C56 2008eb; BS1199 I7 S53 2009eb; BS1171.3 H43 2008eb)
- For electronic journal articles search EBSCOHost (Request a sheet from a library staff member for searching instructions).
- For electronic theses and dissertations in TREN (Theological Exchange Network) see the Librarian for password access to the Digital Media Server and then search by topics (e.g. Hebrew—12 plus results; Hebrew Bible—3 results; Hebrew Scriptures; Hebrew narrative; Hebrew and Aramaic)
- On the Library website, choose Web Resources from the main menu. Go to: Religion. Under Religion, choose Religious Studies. Recommendation: Journal of Hebrew Scriptures.

#### **PENTECOSTALS AND CHARISMATICS**

- The primary shelf address areas for Pentecostals and Charismatics are **BR** and **BX**.
- For Pentecostals, SEE: The New International Dictionary of the Pentecostal and Charismatic Movements. Rev. and expanded edition (ref BR1644 D53 2002 and BR1644 D53 2002). Also, see: Life as of Fire: (A Reprint of the Old Azusa Street Papers) (arc, ref & in circulation under BX8762 L54 1981, 1991 & 1997 respectively). In addition, see: Jones, Charles Edwin. The Charismatic Movement. 2 vols. (ref Z7845P4J663 1995). Further, see: Hollenweger, Walter J. The Pentecostals (BX8762A4 H613 1977).
- From the Library Catalogue scroll down to Subject and click it on to activate it for your search. Then key in the Subject: Pentecostals. The search result will be more than 175 hits. Searching by Subject, Pentecostalism, produces 620 plus entries. Search by Subject: Pentecostal churches. The search result is over 420 entries. Search by Subject: Pentecostalism—History. The search result includes 40 plus hits. Searching by Keyword: Pentecostal Assemblies of Canada results in over 300 hits; Canadian Pentecostalism—9 hits; Assemblies of God—over 250 hits; Holiness Pentecostals—12 entries; Apostolic Pentecostals—8 hits; Pentecostal Assemblies of Newfoundland—7 entries; International Church of the Foursquare Gospel—6 hits.
- By Keyword searching of Charismatic Movement will result in over 90 hits and searching Charismatics results in more than 40 entries.
- For electronic books, watch for an "eb" following the publishing or printing date of a book (e.g. BS2825.53 W555 2015eb).
- For electronic journal articles search EBSCOHost (Request a sheet from a library staff member for searching instructions). For hardcopy periodicals on display or on file, see: Assemblies of God Heritage (On display); BCYD Network News (communications@bc.paoc.org). On display; Charisma (On display); Good Tidings (PAON). On display; Journal of Pentecostal Theology (On

display. Also, on EBSCO ATLA Serials); *JEPTA* (Journal of the European Pentecostal Theological Association). On display; *Pneuma* (On display. Also, on EBSCO ATLA Serials); *Testimony and Enrich* (www.testimonyenrich.ca). On display; *The Pneuma Review* (www.pneumareview.com).

• For electronic theses and dissertations in TREN (Theological Exchange Network) see the Librarian for password access to the Digital Media Server and then search by topics or by truncated topics using an asterisk at the end of your truncated word (e.g. Pent\* for Pentecost, Pentecostal, Pentecostals, Pentecostalism; Charism\* for Charismatic; Pentecostal/Charismatic; Pentecostal, Charismatic; Charismatics; Charismatic movement; Mexican Charismatic movement; Charismatic renewal; Charismatic revival; Charismatic churches; Charismatic ministry). In the Simple Search box, key in your search word and the click on Search or press Enter.

# PERIODICALS, JOURNALS, SERIALS, MAGAZINES

- Periodicals, Journals, Serials and Magazine are all synonymous or different names for the same things.
- If you already know the title of the Periodical that you wish to search, go to the Library Database, and click Search Serials. Under Title, key in the name of the Title and search for it. When you locate it, the Title, Publisher, Location, Date and Volume and Number of the journal title will appear. If it does not appear, we either do not have the periodical or, if we do, you will need to look elsewhere. For example, if you search for the Title: *Christianity Today*, the results will appear on the monitor. The Title result will be Christianity Today (CT)—Now published under its abbreviated Title--; the Publisher will be Christianity Today, Inc.; the Location will be Main ser (In hardcopy display on the Library Main Level); the Date will be its publishing date, e.g. 20190301; and, the Vol. (Volume) will be 63 and the No. (Number) will be 2. (Hardcopy back issues for *Christianity Today* or CT will be in Storage on the Lower Library Level. For electronic journal articles of *Christianity Today*, search EBSCOHost (Request a sheet from a library staff member for searching instructions). Most Periodicals to which the Library subscribes (about 450 Titles) are located through EBSOHost.
- Printed lists of "Current Serials Titles on Display"; "Current Serials & EBSCOHost Titles"; "EBSCOHost Religion & Philosophy Collection"; "EBSCOHost ATLAS Titles"; "Newsletter File Titles"; "Archival Serials List"; and, "Archival Newsletters", are located on the top shelf to the left of the first displayed hardcopy serial. For work of general interest of periodicals on display, See: *Maclean's; National Geographic; Reader's Digest.*

### **PHILOSOPHY**

- See also Christian Ethics.
- Philosophy covers five major areas: Metaphysics, Ethics (From the Subject Index see Christian Ethics), Epistemology, Logic and Aesthetics. Other areas of Philosophy include, Philosophy of Religion, of Education, of Science, etc.
- The shelf address for Philosophy and its branches range from **B-BD**.
- SEE: Encyclopedia of philosophy. 10 vols. (ref B51 E53 2006); The Cambridge dictionary of philosophy (ref B41 C35 1999).
- From the Library Catalogue scroll down to Subject and key in **Metaphysics**. The result will be more than 20 entries or hits; by typing in **Ethics**, you will get more than 645 hits; **Logic**—550 entries; **Aesthetics**—30 hits. For **Cosmology**, results in over 40 entries and **Postmodernism** more than 65 hits.

- For electronic books, watch for an "eb" following the publishing or printing date of a book (e.g. BS2825.53 W555 2015eb).
- For electronic journal articles search EBSCOHost (Request a sheet from a library staff member for searching instructions).
- For electronic theses and dissertations in TREN (Theological Exchange Network) see the Librarian for password access to the Digital Media Server and then search by topics or by truncated topics using an asterisk at the end of your truncated word (e.g. philosoph\* for philosophy, philosophical; logic; postmodern\* for postmodern, postmoderns, postmodernism). In the Simple Search box, key in your search word and the click on Search or press Enter.
- On the Library website, choose Web Resources from the main menu. Under Humanities, choose **Philosophy**.

### **POPULAR CHRISTIAN LITERATURE (FICTION)**

- See also Modern Christian Literature.
- The primary shelf address areas for Popular Christian Literature (Fiction) can be found in the Library of Congress **PR** and **PS** sections.
- Popular Christian fiction writers in the Library Collection include, June Masters Becker (PS3552 A257); John Grisham (PS3557 R5355); Dee Henderson (PS3558 E4829); Karen Kingsbury (PS3561 I4873); Beverly Lewis (PS3562 E9383); Gilbert Morris (PS3563 O872); Janette Oke (PR9199.3 O38); Frank E. Peretti (PS3566 E691317); Henry K. Ripplinger (PS8585 I565); Francine Rivers (PS3568 I83165); Bodie Thoene (PS3570 H46); Lori Wick (PS3573 E4927.
- For electronic theses and dissertations in TREN (Theological Exchange Network) see the Librarian for password access to the Digital Media Server and then search by topics or by truncated topics using an asterisk at the end of your truncated word (e.g. Christian literature).

# **PSYCHOLOGY AND COUNSELING**

- The primary shelf address area for Psychology and Counseling are **BF** and **RC**.
- For Psychology, SEE: Psychology & Counseling (ref BF31 B25 1999 c. 1 or BF31 B25 1999 c. 2).
- From the Library Catalogue scroll down to Subject and click it on to activate it for your search. Then key in the Subject: **Psychology.** The search result will be over 1,250 hits. For introductory Psychology, see shelf address BF121. Type in the Subject: **Christianity—Psychology.** The search result gives 25 plus hits.
- For Counseling, SEE: Diagnostic and Statistical Manual of Mental Disorders: DSM-5 (ref RC455.2 C4 D54 2013); Baker Encyclopedia of Psychology & Counseling (ref BF31B25 1999 c. 1); The Complete Life Encyclopedia (ref BT732.4 M55 1995 c. 1); Handbook of Emotions. 3<sup>rd</sup> ed. (ref BF651 H35 2008)
- From the Library Catalogue scroll down to Subject and click it on to activate it for your search. Then key in the Subject: Counseling. The search result will be more than 470 entries. Search by Subject: Pastoral counseling. The search results include over 300 hits. Search by Subject: Marriage counseling. Search results include 80 plus hits. Counseling—Religious aspects— Christianity produces 10 entries.
- For electronic books, watch for an "eb" following the publishing or printing date of a book (e.g. BS2825.53 W555 2015eb).
- For electronic journal articles search EBSCOHost (Request a sheet from a library staff member for searching instructions).

- For electronic theses and dissertations in TREN (Theological Exchange Network) see the Librarian for password access to the Digital Media Server and then search by topics or by truncated topics using an asterisk at the end of your truncated word (e.g. psycho\* for psychology and psychological; counsel\* for counsel, counseling, counselor). In the Simple Search box, key in your search word and the click on Search or press Enter.
- On the Library website, choose Web Resources from the main menu. Under the Psychology heading choose Psychology.

#### RELIGION

- See also Christianity.
- The primary shelf address areas for Religion range from **BL-BR**.
- SEE: The Encyclopedia of Religion. 16 vols. (ref BL31E46 1987); Abingdon Dictionary of Living Religions (qui ref BL31 A24 1981)
- From the Library Catalogue scroll down to Subject and click it on to activate it for your search. Then key in the Subject: **Religion—Dictionaries.** The result will be 4 entries or hits. Copy the shelf address of the titles you want and then locate them for use.
- For more specific world religions, Christianity is under the BR address. See: World Christian Encyclopedia. 2 vols. ref BR157 W67 2001. Islam is under the BP address. If you search the Library Catalogue under Subject: Islam, you will get more than 275 hits. See: Encyclopedia of Islam and the Muslim World. 2 vols. ref BP40 E525 2004. Buddhism is under the BQ address. If you search the Library Catalogue under Subject: Buddhism, you will get more than 55 entries or hits. If you search the Library Catalogue under Subject: Hinduism, you will get over 45 entries and for Sikhism, you will see 14 hits.
- For electronic books, watch for an "eb" following the publishing or printing date of a book (e.g. BS2825.53 W555 2015eb).
- For electronic journal articles search EBSCOHost (Request a sheet from a library staff member for searching instructions).
- For electronic theses and dissertations in TREN (Theological Exchange Network) see the Librarian for password access to the Digital Media Server and then search by topics or by truncated topics using an asterisk at the end of your truncated word (e.g. religion\* for religion, religions; Buddh\* for Buddhism, Buddhist, Buddhist; Hindu for Hindus, Hinduism; Islam\* for Islam, folk Islam, Islamic, Black African Islam, Hinduism, Buddhism & Islam; Islam and Christianity; Muslim\* for Muslim, Muslims, Christian-Muslim dialogue; Muslim/Christian Holy books; Sunni Muslims; Jewish, Muslim, and Christian; Muhamm\* for Muhammad; Bahai; Sikh\* for Sikhs). In the Simple Search box, key in your search word and the click on Search or press Enter.
- On the Library website, choose Web Resources from the main menu. Under Religion there are five subdivisions: Biblical & Theological; Theological Resources; Church History; Church History – Creeds & Confessions; and Religious Studies. Select Religious Studies.

# SOCIOLOGY

- The primary address area for Sociology is **HM**.
- **SEE:** *Encyclopedia of Sociology.* 2<sup>nd</sup> ed. 5 vols. (ref HM425 E5 2000); *A Critical Dictionary of Sociology.* (ref HM17 B6813 1989); *Handbook of Emotions.* 3<sup>rd</sup> ed. (ref BF651 H35 2008)
- From the Library Catalogue scroll down to Subject and click it on to activate it for your search. Then key in the Subject: Sociology. The search result will be over 250 entries or hits. Searching by Subject: Christianity and culture results in over 235 hits. Christian sociology will produce

130 plus hits; or by **Sociology, Christian**, will generate more than 70 hits. **Religion and sociology** produce 35 entries. **Biblical sociology** or **Sociology, Biblical** produces more than 25 entries. **Canada—Social conditions** generates over 15 hits. **Canada—Religious life and customs** produce 10 plus entries.

- For electronic books, watch for an "eb" following the publishing or printing date of a book (e.g. BS2825.53 W555 2015eb).
- For electronic journal articles search EBSCOHost (Request a sheet from a library staff member for searching instructions).
- For electronic theses and dissertations in TREN (Theological Exchange Network) see the Librarian for password access to the Digital Media Server and then search by topics or by truncated topics using an asterisk at the end of your truncated word (e.g. socio\* for sociological, socio-emotional, socio-cognitive). In the Simple Search box, key in your search word and the click on Search or press Enter.
- On the Library website, choose Web Resources from the main menu. Choose **Sociology**.

### **SUFFERING AND PAIN**

- The primary shelf address for Suffering is BT732.7.
- From the Library Catalogue, scroll past Keyword down to Subject search. Under Subject, key in **Suffering**. You should see more than 160 entries or hits. Browse the entries online to find what is suitable to you.
- If you want to narrow your search, under Subject, type in **Suffering—Religious aspects— Christianity**. You should see over 30 entries or hits.
- Another option under Subject search is to key in Pain. You should see over 125 entries or hits. To
  narrow your search, if you type in Pain—Religious aspects—Christianity, you will receive less
  than 10 hits
- SEE: The Complete Life Encyclopedia (ref BT732.4 M55 1995 c. 1); Peirasmos and Its Use in James (arc/ref PA891 C853 1986)
- For electronic books, watch for an "eb" following the publishing or printing date of a book (e.g. BS2825.53 W555 2015eb)
- For electronic journal articles search EBSCOHost (Request a sheet from a library staff member for searching instructions)
- For electronic theses and dissertations in TREN (Theological Exchange Network) see the Librarian for password access to the Digital Media Server and then search by topics or by truncated topics using an asterisk at the end of your truncated word (e.g. suffer\* for suffer, suffering, suffered, sufferers).

# TESOL (TESL, ESL)

- **TESOL** is Teaching English to Speakers of Other Languages. Sometimes it is known as ESL (English as a Second Language) or TESL (Teaching English as a Second Language).
- The primary shelf address area for **TESOL** is **PE**.
- SEE: Handbook for Christian EFL Teachers (ref PE1128 A2 D455 1997).
- From the Library Catalogue scroll down to LC Call Number (Library of Congress Call or Shelf Location Number of Address) and click it on to activate it for your search. Key in PE1128 or PE 1128 (notice the space between the letters and numbers). The result will be more than 60 entries or hits.

- The scroll up to Subject and click it on to activate your search. Type in English language— Textbooks for foreign speakers. The result will be 60 hits. Key in English language— Grammar. The result will be over 50 entries. Type in English language—Idioms. The outcome will be more than 10 hits. Key in English language—Rhetoric—Problems. The result will be at least 5 entries. Textbooks for second language learners and English language—Spoken English will each generate 5 entries.
- For electronic books, watch for an "eb" following the publishing or printing date of a book (e.g. BS2825.53 W555 2015eb).
- For electronic journal articles search EBSCOHost (Request a sheet from a library staff member for searching instructions). For hardcopy periodicals on display or on file, See: *Canadian Teacher* (On display); *CSE* (Christian School Education). On display; *Resound* (On display).
- For electronic theses and dissertations in TREN (Theological Exchange Network) see the Librarian for password access to the Digital Media Server and then search by topics or by truncated topics using an asterisk at the end of your truncated word (e.g. English language). In the Simple Search box, key in your search word and the click on Search or press Enter.
- On the Library website, choose Web Resources from the main menu. Choose Social Science. Click on **Education**. Under Education, choose **Education – English as a Second Language**.

#### WORSHIP

- The shelf address for Worship ranges from BV5-25.
- SEE: The Complete Library of Christian Worship (ref BS680 W78 B53 1993); Baker's Worship Handbook (ref BV25 B35 1998).
- From the Library Catalogue scroll down to Subject and key in **Worship.** The result is 325 entries or hits. By typing **Worship (Religious education)** will result in more than 15 entries or hits. By keying in **Worship—Biblical teaching** will result in at least 8 hits.
- For electronic books, watch for an "eb" following the publishing or printing date of a book (e.g. BS2825.53 W555 2015eb).
- For electronic journal articles search EBSCOHost (Request a sheet from a library staff member for searching instructions). For hardcopy journal on display see: *Worship Leader*.
- For electronic theses and dissertations in TREN (Theological Exchange Network) see the Librarian for password access to the Digital Media Server and then search by topics or by truncated topics using an asterisk at the end of your truncated word (e.g. worship\* for worship for worship, worshiping, worship leaders, worship directors). In the Simple Search box, key in your search word and the click on Search or press Enter.

#### **APPENDIX I - SELECTED RESOURCES FOR BIBLICAL ARCHAEOLOGY**

Bibliographic resources for Biblical Archaeology in the Summit Pacific College Library include, books (hardcopy & e-books) and periodicals (e-journals & hardcopy). E-journals are by subscription through EBSCOHost (Philosophy & Theology Subset, plus ATLA Serials) and the College Library's public domain website.

#### BOOKS

- Abegg, M., P. Flint & E. Ulrich. *The Dead Sea Scrolls Bible: The Oldest Known Bible Translated for the First Time into English.* San Francisco: Harper Collins, 1999. (On 2-hour non-textbook reserve)
- Avi-Yonah, Michael, Ephraim Stern, eds. *Encyclopedia of Archaeological Excavations in the Holy Land.* English edition. 4 vols. Englewood Cliffs, N.J.: Prentice-Hall, Inc. (In Reference Library)
- Blaiklock, Edward M., R.K. Harrison, gen. eds. *The New International Dictionary of Biblical Archaeology*. Grand Rapids, Mich.: Regency Reference Library, c1983. (In Reference Library)
- Charlesworth, James H. Jesus Within Judaism: New Light from Exciting Archaeological Discoveries (The Anchor Bible Reference Library). New York: Doubleday, c1988.
- Curtis, Adrian. *Oxford Bible Atlas.* 4<sup>th</sup> ed. New York: Oxford University Press, c2007. [electronic resource] + (In Reference Library)
- DeSalvo, J. *Dead Sea Scrolls: Their History and Myths Revealed.* Toronto: Prospero Books, 2011. (David Hague's copy)
- Gerber, K. et al. *New International Version Archaeological Study Bible.* Grand Rapids, Mich.: Zondervan, 2005. (**David Hague's copy**)
- Hoerth, Alfred J. *Archaeology & the Old Testament.* Grand Rapids, Mich.: Baker Books, c1998. (On 2-hour non-textbook reserve)
- Hoffmeier, James K. *The Archaeology of the Bible*. Oxford: LionPress, c2008. (On 2-hour non-textbook reserve)
- Jeffrey G. *The Signature of God: Astonishing Biblical Discoveries.* (Toronto: Frontier Research Publications, 1996.
- Josephus, Flavius. *Josephus.* 10 vols. Translated by H. St. J. Thackeray. Cambridge, Mass.: Harvard University Press, 1976, 1926. (In Reference Library)
- Josephus, Complete Works. London: Pickering & Inglis Ltd., 1964.
- Josephus: The Essential Writings: A Condensation of Jewish Antiquities and The Jewish War. Translated and Edited by Paul L. Maier. Grand Rapids, Mich.: Kregel Publications, c1988.
- Freedman, D., P. Kuhlken. *What are the Dead Sea Scrolls and Why do They Matter?* Grand Rapids, Mich.: William B. Eerdmans Publishing Co., 2007. (On 2-hour non-textbook reserve)
- Levine, Amy-Jill, Dale C. Allison, Jr., John Dominic Crossan, eds. *The Historical Jesus in Context* [electronic resource]. Princeton, N.J.: Princeton University Press, c2006. E-book
- Mason, Steve. Josephus and the New Testament. Peabody, Mass.: Hendrickson Publishers, c1992.
- Negev, Avraham, ed. *Archaeological Encyclopedia of the Holy Land.* Jerusalem, Israel: SBS Publishing Inc., c1980. (In Reference Library)
- Orlinsky, Harry M. *Israel Exploration Journal Reader.* 2 Vols. New York: KTAV Publishing House, Inc., c1981. (In Reference Library)
- Price, Randall. *The Stones Cry Out.* Eugene, Ore.: Harvest House Publishers, c1997. (On 2-hour non-textbook reserve)
- Rogerson, John. Atlas of the Bible. New York: Facts on File, 1989. (In Reference Library)

- Shanks, Hershel & Dan P. Cole, eds. *Archaeology and the Bible: The Best of BAR, Vol. 1: Early Israel.* Washington, D.C.: Biblical Archaeology Society, c1990.
- Archaeology and the Bible: The Best of BAR, Vol. 2: Archaeology in the World of Herod, Jesus and Paul. Washington, D.C.: Biblical Archaeology Society, c1990.
- Stephens, William H. *The New Testament World in Pictures*. Nashville, Tenn.: Broadman Press, c1987.
- Swindoll, C. *Insight's Archaeology Handbook: Ten Key Finds and Why They Matter.* Plano, Tex.: Insight for Living, 2008. (**On 2-hour textbook reserve**)
- Thompson, J.A. Handbook of Bible Times. Downers Grove, III.: Inter-Varsity Press, c1986.
- VanderKam, J., P. Flint. The Meaning of the Dead Sea Scrolls: Their Significance for Understanding the Bible, Judaism, Jesus, and Christianity. San Francisco: Harper Collins, 2002. (Dave Hague's copy + In Stronstad Reading Room)
- Wiseman, D.J. & Edwin Yamauchi. *Archaeology and the Bible: An Introductory Study.* Grand Rapids, Mich.: Zondervan, c1979. (On 2-hour non-textbook reserve)

#### **WEBSITES**

#### SPC Library Database (via the Portal or Library Website)

OPAC Library Catalogue  $\rightarrow$  Choose Keyword  $\rightarrow$  Search.

If you wish to use 2-Keywords, Choose  $1^{st}$  Keyword  $\rightarrow$  Search.

When the Search is Complete, narrow your search by using a Secondary term for the 2<sup>nd</sup> Keyword:

Example Search:

Key Word: archaeology (206 entries/hits; Give Access date)

Secondary Search: bible (50 entries/hits; Give Access Date)

Library of Congress Subject: bible—antiquities (36 entries/hits; Give Access Date)

Library of Congress Subject: bible—antiquities—dictionaries (2 entries/hits; Give Access Date)

#### EBSCOHost Periodicals (Serials/Journals)

Go to: <u>http://search.epnet.com</u>

User ID: spc777 Password: 6U5&t4

Select ALL (For the most comprehensive results, including periodical Articles, Book Reviews, e-Books, etc.).

As you Continue, enter your choice of word or term in the next search box (e.g.: archaeology  $\leftarrow$ .

Result: 33,037 hits/entries. Date of Access: Nov. 8/18)

To Narrow your search, Search: biblical archaeology  $\rightarrow$  654 hits/entries. Date of Access: Nov. 8/18)

To Narrow your search further, Search: archaeology Jerusalem  $\rightarrow$  454 hits/entries. Date of Access: Nov. 9/18)

← For full text periodicals, select any result that includes a PDF Full Text or an HTML Full Text

*The Biblical Archaeologist* (v. 7-8, 1944-v. 60, 1997) Some issues missing. In serial storage & in hardcopy only.

*The Biblical Archaeology Review* (v. 1, 1975-v. 45:1 2019) A few issues missing. In serial storage, except for current issues, & in hardcopy only

For electronic theses and dissertations in TREN (Theological Exchange Network) see the Librarian for password access and search by topics or by truncated topics using an asterisk at the end of your truncated word (e.g. Pent\* for Pentecost, Pentecostal, Pentecostals, Pentecostalism).

#### YouTube

Go To: <u>https://www.youtube.com</u>

Select: e.g. biblical archaeology; biblical archaeology Corinth; biblical archaeology Ephesus; biblical archaeology Qumran; etc. (Give Date of Access for Each Search)

#### **Columbia Bible College**

The Metzger Collection. A collection of many replicas pertaining to Biblical Archaeology.

Go To: <u>www.metzgercollection.org</u>

Or: http://www.metzgercollection.pastperfectonline.com/webobject

Go to the Header of the Library Website and click on: Web Resources. The Web Resource Directory includes 13 headings, including History. Under Social Science, select and click on: Archaeology. A list of public domain Online Journals and Magazines will appear. Select the website that you wish to look at and click it on. This will take you to the site for your examination.

Compiled by Laurie (Laurence) Van Kleek

Librarian & Distance Education